# 受講状況の確認方法について

管理者権限のあるユーザーは受講状況を確認することができます。

ティースタディ WEB サイトの「管理者ログイン」より管理者画面に入ってください

|                                                               |                       | 使い方マニュアル 管理者ログイン |  |
|---------------------------------------------------------------|-----------------------|------------------|--|
| ▲ このページをご利用の前に必ずログ-                                           | インをしてください             |                  |  |
| 本サイトのコンテンツの利用には個人のIDとパスワードでティ<br>下記の「ログインする」ボタンからログインをお願いします。 | · ースタディテストサイトへのログインが必 | 要になります。          |  |
| ※24時間で自動的にログアウトするので再度ログインしてくた                                 | ごさい。                  |                  |  |
|                                                               | ログインする                |                  |  |
| ● 初めてでも簡単に学べる!ティースタ                                           | アディの利用法               |                  |  |
| ▶ 新人向け学習法(初めて歯科で働く方)                                          | > 経験者向け学習法            | Ł                |  |

## 管理画面に入りましたら、左メニュー「学習管理」の「学習履歴一覧」をクリックしてください。

| 29-2819-2274                            | =    | 5 ALT                     |                    | ■ メッヤージ ● 西部                                                    |                                       |
|-----------------------------------------|------|---------------------------|--------------------|-----------------------------------------------------------------|---------------------------------------|
|                                         | - ** |                           |                    |                                                                 | · · · · · · · · · · · · · · · · · · · |
|                                         | ▲ 学習 | 履歷一覧                      |                    |                                                                 |                                       |
| 合トップ                                    |      |                           |                    |                                                                 |                                       |
| 攝 組織・グループ管理 🔹 📢                         |      | 配信別ユーザー別                  |                    |                                                                 |                                       |
| 😤 ユーザー管理 🔹 📢                            |      |                           |                    |                                                                 |                                       |
| ₽ 学習管理 🗸                                | タイトル | 、 説明文、カテゴリ名、コンテンツタイトル、更新者 | 行で検索               | Q 検索 全件表示                                                       | 並び替え                                  |
| ○ 学習履歴一覧                                |      | 現在の検索条件 ◆検索ワード:           |                    |                                                                 |                                       |
| O 記述式問題採点                               |      |                           |                    |                                                                 |                                       |
| <ul> <li></li></ul>                     | 11件/ | 11件                       |                    |                                                                 |                                       |
| 127 配信管理 🔹 🗸                            | 番号   | タイトル                      | 配信期間               | コンテンツ                                                           | 受講者数                                  |
| 🗹 メール配信 🛛 📢                             |      |                           |                    | テスト 01_【受付接遇】常連さんを増やす受付対応                                       |                                       |
| Q1 メッセージ管理                              |      |                           |                    | テスト 02_【受付接過】無断キャンセルを無くす                                        |                                       |
| ■ お知らせ管理 く                              | 1    | 接過編                       | 2024/10/04 00:00 - |                                                                 | 11人                                   |
| 1 • • • • • • • • • • • • • • • • • • • |      |                           |                    | テスト 05_ 【電話対応】医院の印象をアップさせる6つのポイント                               |                                       |
| 🛓 ダウンロードファイル                            |      |                           |                    | テスト 06_ 【現現実化】患者さん目線で脱込の消滅を除う                                   |                                       |
| Ξ バックグラウンド処理                            |      |                           |                    | テスト 09_おシゴト前とおシゴト後                                              |                                       |
| 💄 プロファイル 🛛 📢                            |      |                           |                    |                                                                 |                                       |
| ■ マニュアル                                 | 2    | 医痔人常識編~Part 2~            | 2024/10/04 00:00 - | テスト 12_期日を守らないとどうなる?                                            | 11人                                   |
|                                         |      |                           |                    | テスト     13_これでスムース!上手な質問の住方       テスト     14_仕事の裏ワザ!メモは「捨てて覚える」 |                                       |

#### 学習履歴一覧画面が表示されます。

学習履歴は<mark>「配信別」</mark> または <mark>「ユーザー別」</mark>ごとに閲覧することが可能です。

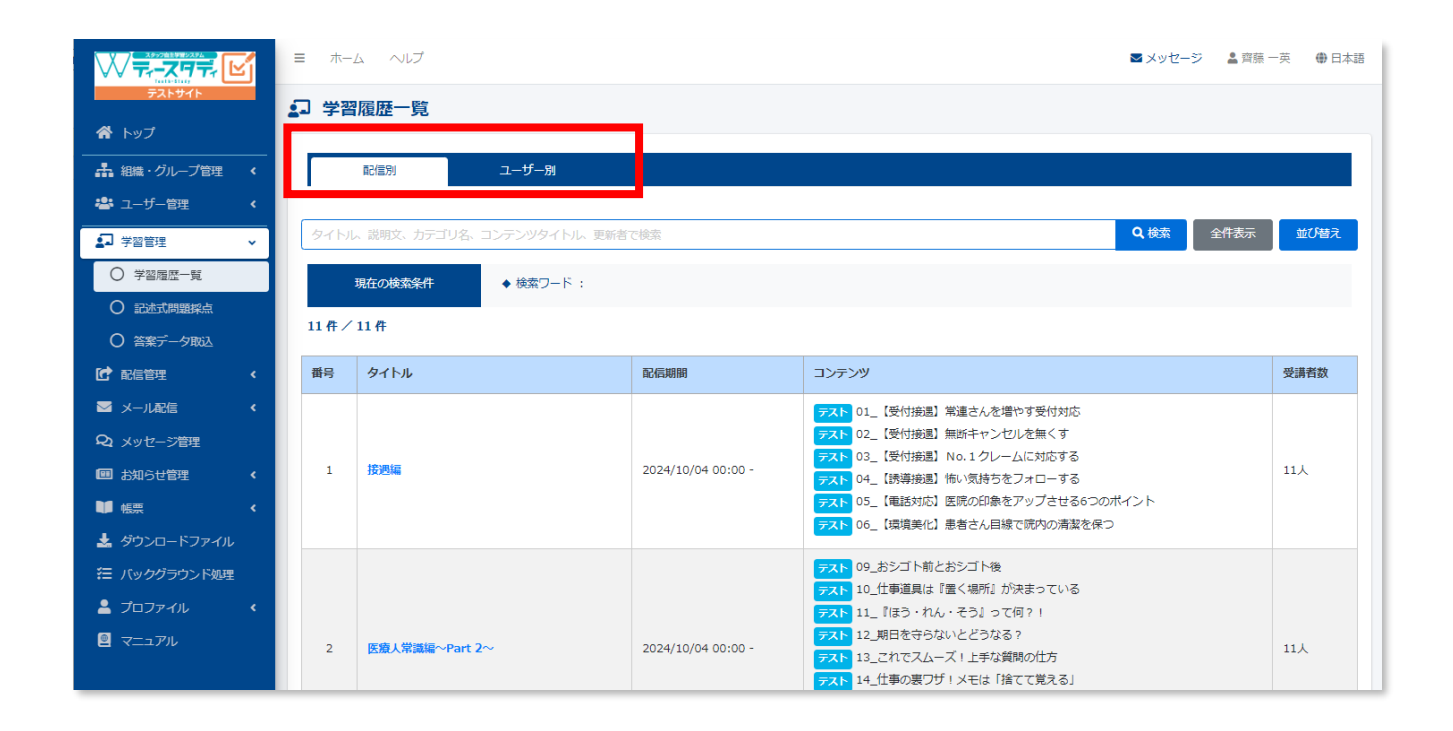

#### 「配信別」での確認方法

テスト毎の受講状況を確認できます。

例として「【総合認定テスト】基本知識編」の受講状況を確認してみます。

タイトルから「【総合認定テスト】基本知識編」を選んでクリックしてください。

| ★ トップ ★ 小グループ管理                                                                                                    | 8  | Part 3〜歯周路・ホワイトニング | 2024/08/29 00:00 - | マスト     20_道規明治復       マスト     22_道周明治復       マスト     22_道周明治復       マスト     23_道周明治復       マスト     23_道周明治復後のメインテナンス       マスト     24_ホワイトニング       マスト     20~24_まとめテスト                                                                                                    | 11人  |
|----------------------------------------------------------------------------------------------------|----|--------------------|--------------------|----------------------------------------------------------------------------------------------------|------|
| <ul> <li>ユーザー管理</li> <li>・</li> <li>・</li> <li></li></ul> | 9  | Part 2~補調物         | 2024/08/29 00:00 - | マスト       10_CR充填の流れ         マスト       11_インレー治療の流れ         マスト       12_グラウン油集の流れ         マスト       13_CA0/CAM         マスト       13_54* 合着の基礎知識         マスト       15_インレーとクラウンのセット         マスト       10_電影治療の流れ         マスト       10_電影治療の流れ         マスト       10_電影治療の流れ         マスト       10_気が治療の流れ         マスト       19_素菌 (入相逸) 治療の流れ         マスト       10~19_まとめテスト | 11.5 |
| <ul> <li>試知らせ管理</li> <li></li> <li></li></ul>                                             | 10 | Part 1~典と口腔・う聲     | 2024/08/29 00:00 - | マスト       01_口の構造         マスト       02_大人の歯の名称と番号         マスト       03_子とちの途の名称と番号         マスト       04_歯式による歯の表し方         マスト       05_歯とは園明唱魂の構造         マスト       05_歯とは園明唱魂の構造         マスト       05_歯とは園明唱魂の構造         マスト       05_歯とは園明唱魂の構造         マスト       05_過とは園明ピその呼び方         マスト       05_回と前しまその呼び方         マスト       05_回と前しまそのデスト                        | 11,6 |
|                                                                                                    | 11 | 【総合認定テスト】基本知識編     | 2024/09/01 00:00 - | アスト 基本知識編                                                                                                    | 11人  |

配信統計画面になりますので、「配信の受講者数」の「一覧を表示」をクリックしてください。

| ₩╤ऱन╤, 🗹                                                       | = ホーム へルブ                   |         |                       | ■ メッセージ 🔒 齊藤 一英 🕀 日本語 |  |  |
|----------------------------------------------------------------|-----------------------------|---------|-----------------------|-----------------------|--|--|
| 725915                                                         | ■ 配信統計                      |         |                       |                       |  |  |
| <ul> <li>         ・ケッノ         ・         ・         ・</li></ul> | 配信別一覧 / [配信] 【総合認定テスト】 基本知識 |         |                       |                       |  |  |
| 🐣 ユーザー管理 🔹 📢                                                   | 統計対象                        |         | 統計表                   |                       |  |  |
|                                                                | 対象条件: 全て<br>選択              |         | 対象条件: 全て<br>統計表ダウンロード |                       |  |  |
|                                                                | 配信数                         | 配信の受講者数 | コンテンツの受講終了回数          | 配信の進歩率                |  |  |
| <ul> <li>○ 答案データ取込</li> <li>● 配信管理</li> </ul>                  | 1                           | 11      | 9                     | 9%                    |  |  |
| ☑ メール配信 🔹 🗸                                                    |                             |         |                       |                       |  |  |
| <b>Q</b> メッセージ管理                                               | コンテンツ別統計                    |         | 平均ベ                   |                       |  |  |
| ■ お知らせ管理 く                                                     |                             |         |                       | 12.2                  |  |  |
| 「「「「「」」「」」「「」」「」」「「」」「」」「」」「」」「」」「」」「」」                        |                             |         |                       | 12.2                  |  |  |
| 🛓 ダウンロードファイル                                                   | 平均ベストスコア:87.8               |         |                       |                       |  |  |
| 注 バックグラウンド処理                                                   |                             |         |                       | 87.8                  |  |  |
| プロファイル <                                                       |                             |         |                       |                       |  |  |
|                                                                |                             |         | 湯透度                   | (平均ペストスコア×進捗率)        |  |  |
|                                                                |                             |         |                       |                       |  |  |

## 以下のとおり、受講状況を一覧で確認することができます。

|                                                       | () 全て | こ一致 🔾 いずれかに一致                                    |        |       |            |            |              |       |                  |
|-------------------------------------------------------|-------|--------------------------------------------------|--------|-------|------------|------------|--------------|-------|------------------|
| テストサイト                                                | ID. E | 名、組織名、グループ名で検索                                   |        |       |            |            | ٩            | 検索全件表 | 示詳細検索・並び替え       |
| 谷 トップ                                                 |       | 現在の検索条件 ◆検索ワー                                    | К:     |       |            |            |              |       |                  |
| ▲ 組織・グループ管理 《                                         | 11件/  | 11件                                              |        |       |            |            |              |       |                  |
| 😤 ユーザー管理 🔹 📢                                          | ▼ 参照相 | 2010年1月1日の日本の日本の日本の日本の日本の日本の日本の日本の日本の日本の日本の日本の日本 |        |       |            |            |              |       |                  |
| ₽ 学習管理                                                |       |                                                  |        |       |            |            |              |       | ダウンロード・          |
| <ul> <li>○ 学習履歴一覧</li> <li>○ 記述式開節操点</li> </ul>       | 番号    | ログインID                                           | 氏名     | ステータス | 受講開始<br>回数 | 受講終了<br>回数 | 平均<br>ベストスコア | 進捗率   | 最終受講<br>終了日時     |
| <ul> <li>〇 答案データ取込</li> </ul>                         | 1     | ksaito@cranehill.net                             | 齊藤 一英  | 未実施   | 1          | 0          | -            | 0.96  | -                |
| 1 配信管理 <                                              | 2     | ksaito@cranehill                                 | テスト 齊藤 | 未実施   | -          | -          | -            | -     | -                |
| ☑ メール配信 <                                             | 3     | hsakata@cranehill                                | テスト 坂田 | 実施済   | 3          | 1          | 95           | 100 % | 2024/09/04 15:50 |
| Q1 メッセージ管理                                            | 4     | mnakajima@cranehill                              | テスト 中島 | 未実施   | -          | -          | -            | -     | -                |
| お知らせ管理 く                                              | 5     | rmatsubara@cranehill                             | テスト 松原 | 未実施   | -          | -          | -            | -     | -                |
| ₩<br><br><br><br><br><br><br><br><br><br><br><br><br> | 6     | rtanie@cranehill                                 | テスト谷江  | 未実施   | -          | -          | -            | -     | -                |
| 基 ダウンロードファイル<br>「 、 、 、 、 、 、 、 、 、 、 、 、 、 、 、 、 、 、 | 7     | mkoyama@cranehill                                | テスト小山  | 実施済   | 1          | 1          | 91.7         | 100 % | 2024/09/06 11:45 |
| ☆ バッククラワント処理                                          | 8     | nmitsuka@cranehill                               | テスト 三塚 | 実施済   | 4          | 3          | 88.3         | 100 % | 2024/09/08 22:16 |
|                                                       | 9     | rmatsumoto@cranehill                             | テスト 松本 | 実施済   | 1          | 1          | 81.7         | 100 % | 2024/09/06 16:44 |
|                                                       | 10    | nsunabe@cranehill                                | テスト 砂辺 | 実施済   | 1          | 1          | 75           | 100 % | 2024/09/06 15:39 |
|                                                       | 11    | esato@cranehill                                  | テスト 佐藤 | 実施済   | 2          | 2          | 95           | 100 % | 2024/09/27 12:06 |

### 「ユーザー別」での確認方法

学習履歴一覧画面で「ユーザー別」に切り替えてください。

ユーザーが一覧で表示されますので、確認したいユーザーのログイン ID をクリックしてください。 例として 「テスト 坂田」さん を見てみます。

| ₩ <del>7,-</del> <b>X9</b> 7, Ľ | ≡ ホ-                   | たいへ ム                |        | <b>≥ ×</b> × | ・セージ ▲ 齊藤 一英 ● 日本語 |
|---------------------------------|------------------------|----------------------|--------|--------------|--------------------|
| テストサイト                          | <b>』</b> 学習            | <b>習履歴一覧</b>         |        |              |                    |
| \land トップ                       |                        |                      |        |              |                    |
| ▲ 組織・グループ管理 く                   |                        | 配信別 ユーザー別            |        |              |                    |
| 🚢 ユーザー管理 🔹 📢                    |                        |                      |        |              |                    |
| <ul> <li>学習管理</li> </ul>        | <ul> <li>全て</li> </ul> | こ一致 🔾 いずれかに一致        |        |              |                    |
| ○ 学習履歴一覧                        | ID. E                  | 名、組織名、グループ名で検索       |        | Q 検索         | 全件表示並び替え           |
| ○ 記述式問題採点                       |                        | 現在の検索条件 ◆ 検索ワード:     |        |              |                    |
| ○ 答案データ取込                       | 11./5. /               | (11 /P               |        |              |                    |
| 配信管理 <                          | 11 11 7                | 11 TT                | 1      | 1            |                    |
| ☑ メール配信 <                       | 番号                     | ログインID               | 氏名     | 組織           | グループ               |
| <b>Q</b> メッセージ管理                | 1                      | ksaito@cranehill.net | 齊藤 一英  | 鶴岡歯科クリニック    |                    |
| ■ お知らせ管理 く                      | 2                      | ksaito@cranehill     | テスト 齊藤 | 鶴岡歯科クリニック    |                    |
| ₩ 帳票 く                          |                        |                      |        |              |                    |
| 🛓 ダウンロードファイル                    | 3                      | hsakata@cranehill    | テスト 坂田 | 鶴岡歯科クリニック    |                    |
| そ バックグラウンド処理                    | 4                      | mnakajima@cranehill  | テスト 中島 | 鶴岡歯科クリニック    |                    |
| 💄 プロファイル 🔹 🔍                    | 5                      | rmatsubara@cranehill | テスト 松原 | 鶴岡歯科クリニック    |                    |
| <ul> <li>マニュアル</li> </ul>       | 6                      | rtanie@cranehill     | テスト 谷江 | 鶴岡歯科クリニック    |                    |

## 受講者成績画面になりますので、「コンテンツ数」の「一覧表示」をクリックしてください。

| ₩╤₊═ズヷ╤₊Ѡ                         | ≡ ホーム ヘルプ              |                                                                                                    |            | ■ メッセージ 🔒 齊藤 一英  ⊕ 日本語 |  |  |  |  |
|-----------------------------------|------------------------|----------------------------------------------------------------------------------------------------|------------|------------------------|--|--|--|--|
| <del>テストサイト</del>                 | 2 受講者成績                |                                                                                                    |            |                        |  |  |  |  |
| ・・・・・・・・・・・・・・・・・・・・・・・・・・・・・・・・・ | ユーザー別一覧 / [受講者] テスト 坂田 |                                                                                                    |            |                        |  |  |  |  |
| 🚢 ユーザー管理 🔹 📢                      | 統計対象                   | A Contraction of the second second second second second second second second second second second second second |            |                        |  |  |  |  |
| ₽ 学習管理 🗸                          | 対象条件:全て<br>選択          |                                                                                                    |            |                        |  |  |  |  |
| ○ 学習履歴一覧                          |                        |                                                                                                    |            |                        |  |  |  |  |
|                                   | 受講者の配信数                | コンテンツ数                                                                                                    | 受講者の受講終了回数 | 受講者の進捗率                |  |  |  |  |
|                                   | 11                     | 67                                                                                                    | 62         | 59.7%                  |  |  |  |  |
| ☑ メール配信 <                         | 完化42小                  | 92°C-122/1                                                                                                    |            |                        |  |  |  |  |
| Q1 メッセージ管理                        | 配信別進持率/直近5回分           |                                                                                                    | 平均スコア      |                        |  |  |  |  |
| ■ お知らせ管理 く                        | 100                    | 100.0-70.00                                                                                                    | 1          |                        |  |  |  |  |
| ₩ 帳票 〈                            |                        |                                                                                                    |            | 21.5                   |  |  |  |  |
| 🛓 ダウンロードファイル                      | 75                     |                                                                                                    |            |                        |  |  |  |  |
| バックグラウンド処理                        |                        |                                                                                                    |            | 78.5                   |  |  |  |  |
| 💄 プロファイル 🛛 🔍                      | 50                     | 100                                                                                                    | 100        |                        |  |  |  |  |
| ◙ マニュアル                           |                        |                                                                                                    |            |                        |  |  |  |  |

ティースタディのコンテンツはすべて「テスト」ですので、「テスト」に切り替えてください。

| ₩╤₋ズ┦╤,╘╝                                                             | ≡ ホーム ヘルプ              |                        |       |       | 2      | 🛚 メッセージ 🔹 齊藤 | 一英 🕀 日本語 |  |  |
|-----------------------------------------------------------------------|------------------------|------------------------|-------|-------|--------|--------------|----------|--|--|
| テストサイト                                                                | 2 受講者成績                | 受講者成績                  |       |       |        |              |          |  |  |
| <ul> <li>合トップ</li> <li>・・・・・・・・・・・・・・・・・・・・・・・・・・・・・・・・・・・・</li></ul> | ユーザー別一覧 / [受講者] テスト 坂田 | - ヴー別-覧 / [受講者] テスト 坂田 |       |       |        |              |          |  |  |
| 計 組織・クルーフ管理 く     ジューザー管理 く                                           | 統計対象                   | 対象                     |       |       |        |              |          |  |  |
| ▲ 学習管理                                                                | 対象条件:全て                |                        |       |       |        |              |          |  |  |
| ○ 学習履歴一覧                                                              | 实施状况统计                 |                        |       |       |        |              |          |  |  |
|                                                                       | 実施率                    | 0%(未実施ドリル 0 件 / 全 0    | 件中)   |       |        |              |          |  |  |
| <ul> <li>○ 答案データ取込</li> <li>I 配信管理</li> </ul>                         | 平均スコア(初回)              | 96                     |       |       |        |              |          |  |  |
|                                                                       | 平均スコア (ベスト)            | 96                     | 96    |       |        |              |          |  |  |
| <b>Q1</b> メッセージ管理                                                     |                        |                        |       |       |        |              |          |  |  |
| ■ お知らせ管理 く                                                            |                        |                        | 72412 | Um-P  |        |              |          |  |  |
| ● 帳票 く                                                                | 配信タイトル、コンテンツタイトルで検索    |                        |       |       |        | 9、検索 全件表示    | 並び替え     |  |  |
| 注 バックグラウンド処理                                                          | 現在の検索条件 ◆検索            | 7-6:                   |       |       |        |              |          |  |  |
| 2 วีอวราน 🔇                                                           | 0件/0件                  |                        |       |       |        |              |          |  |  |
| マニュアル                                                                 |                        |                        |       |       |        | 実施状況         | マンロード    |  |  |
|                                                                       | 番号 配信タイトル コン           | テンツタイトル                | 受講回数  | 初回スコア | ベストスコア | 平均スコア        | 順位       |  |  |

以下のように受講中テストとその状況が一覧で表示されます。 数が多いので検索を使って絞り込むことをオススメします。

今回は「総合認定テスト」の受講状況を確認したいと思います。

| ₩╤-ᠵๆ╤.╚                      | ≡ ホ-     | -ム ヘルプ                             |                          |      |                             |                                | ■ メッセージ | 🌲 齊藤 一英             | 日本語  |  |  |  |
|-------------------------------|----------|------------------------------------|--------------------------|------|-----------------------------|--------------------------------|---------|---------------------|------|--|--|--|
| テストサイト                        | ₽ 受講     | 满者成績                               |                          |      |                             |                                |         |                     |      |  |  |  |
| 合トップ                          | ユーザーを    | 別一覧 / [受講者] テスト 坂田                 |                          |      |                             |                                |         |                     |      |  |  |  |
| ▲ 組織・グループ管理 <                 |          |                                    |                          |      |                             |                                |         |                     | _    |  |  |  |
| 😤 ユーザー管理 🔹 🔹                  | BEITZIBR |                                    |                          |      |                             |                                |         |                     |      |  |  |  |
| ▲ 学習管理 ✓                      | 刘泰来什:    | : £(                               | <u>۲</u> ۵               |      |                             |                                |         |                     |      |  |  |  |
| ○ 学篮唱座一覧                      | RIBUNE   | £it                                |                          |      |                             |                                |         |                     |      |  |  |  |
|                               | 合格率      |                                    | 58.2%(未合格テスト 28 件 / 全 67 | 件中)  |                             |                                |         |                     |      |  |  |  |
| <ul> <li>〇 答案データ取込</li> </ul> | 平均スコフ    | 7 (初回)                             | 7回) 81.4%                |      |                             |                                |         |                     |      |  |  |  |
| ☞ 配信管理 《                      | 平均スコフ    | P (ベスト)                            | 98.9%                    |      |                             |                                |         |                     |      |  |  |  |
|                               |          |                                    |                          |      |                             |                                |         |                     |      |  |  |  |
|                               | RU.      | ル テスト アンケート                        | コース 動画 音声                | スライド | レポート                        |                                |         |                     |      |  |  |  |
|                               |          |                                    |                          |      |                             |                                | _       |                     |      |  |  |  |
|                               | 配信夕·     | イトル、コンテンツタイトルで検索                   |                          |      |                             |                                | Q.検索    | 全件表示                | 並び替え |  |  |  |
| 注 バックグラウンド処理                  |          | 現在の検索条件 ◆検索ワー                      | -6 :                     |      |                             |                                |         |                     |      |  |  |  |
|                               | 67.8     | ( 62 B                             |                          |      |                             |                                |         |                     |      |  |  |  |
|                               | 07117    | 0711                               |                          |      |                             |                                |         | strated pure allows |      |  |  |  |
|                               |          |                                    |                          |      |                             |                                |         | 英語いルデリン             |      |  |  |  |
|                               | 番号       | 配信タイトル                             | コンテンツタイトル                | 受講回数 | 初回スコア                       | ベストスコア                         | 平均スコア   | 順位                  | 合香   |  |  |  |
|                               | 61       | <mark>配合中</mark><br>Part 1〜街と口腔・う憩 | 05_歯と歯周組織の構造             | 3    | 0<br>( 2024/09/03 12:39 )   | 100<br>( 2024/09/03<br>12:40 ) | 50      | 1位 / 11人中           | 合格   |  |  |  |
|                               | 62       | <b>記</b> 5中<br>Part 1〜街と口腔・う触      | 06_曲の面とその呼び方             | 1    | 100<br>( 2024/09/03 14:10 ) | 100<br>( 2024/09/03<br>14:10 ) | 100     | 1位 / 11人中           | 合格   |  |  |  |
|                               | 63       | 配合中<br>Part 1~歯と口腔・う蝕              | 07_う蝕治療の選択肢              | 1    | 100<br>( 2024/09/03 12:31 ) | 100<br>( 2024/09/03<br>12:31 ) | 100     | 1位 / 11人中           | 合格   |  |  |  |
|                               | 64       | Refe<br>Part 1~歯と口腔・う蝕             | 08_う蝕の進行と治療法             | 2    | 50<br>( 2024/09/03 17:43 )  | 100<br>( 2024/09/03<br>18:23 ) | 75      | 1位 / 11人中           | 合格   |  |  |  |
|                               | 65       | 配標中<br>Part 1~歯と口腔・う蝕              | 09_歯科健康診査霊の記入方法          | 1    | 100<br>( 2024/09/03 18:23 ) | 100<br>( 2024/09/03<br>18:23 ) | 100     | 1位 / 11人中           | 合格   |  |  |  |
|                               | 66       | 配合的<br>Part 1~歯と口腔・う蝕              | 01~09_まとめテスト             | 0    |                             |                                | -       | -                   | •    |  |  |  |

検索窓に「総合認定テスト」と入力し検索します。

以下のとおり総合認定テストのみの表示となり、確認がしやすくなりました。

| ۴۷                       | ル テスト アンケー             | -ト コース | 動画  音声    | スライド    | レポート                         |                                 |       |           |      |  |  |
|--------------------------|------------------------|--------|-----------|---------|------------------------------|---------------------------------|-------|-----------|------|--|--|
| 総合認                      | 定テスト                   |        |           |         |                              |                                 | Q 検索  | 全件表示      | 並び替え |  |  |
| 現在の検索条件 ◆ 検索ワード: 総合認定テスト |                        |        |           |         |                              |                                 |       |           |      |  |  |
| 3件/67件                   |                        |        |           |         |                              |                                 |       |           |      |  |  |
| 파미                       | 키는 수 가 내               |        |           | -#-==*h | 1007777                      | ** 7 1 7 7 7                    | 파바구ㅋ구 |           |      |  |  |
| 俄亏                       | 配信ダイトル                 |        | コンテンツタイトル | <b></b> | 利四人コア                        | 1277X/                          | 平均人口ア | 川貝11      | 68   |  |  |
| 1                        | 配信中<br>【総合認定テスト】 歯科用語編 |        | 歯科用語編     | 1       | 91<br>( 2024/09/04 16:37 )   | 91<br>( 2024/09/04<br>16:37 )   | 91    | 2位 / 11人中 | 合格   |  |  |
| 2                        | 配信中<br>【総合認定テスト】アシスト   | ·滅菌編   | アシスト・滅菌編  | 1       | 70.4<br>( 2024/09/05 16:30 ) | 70.4<br>( 2024/09/05<br>16:30 ) | 70.4  | 6位 / 11人中 | 不合格  |  |  |
| 3                        | 3<br>(総合認定テスト) 基本知識編   |        | 基本知識編     | 1       | 95<br>( 2024/09/04 13:11 )   | 95<br>( 2024/09/04<br>13:11 )   | 95    | 1位 / 11人中 | 合格   |  |  |
|                          |                        |        |           | 1       |                              | 1                               |       | 1         |      |  |  |
|                          |                        |        |           |         |                              |                                 |       |           |      |  |  |

受講回数やベストスコア、順位や合否を確認することができます。

これらの受講状況を確認のうえ、個別にスタッフへの受講促進や、行き詰まっている部分へのアドバイ ス等にご活用ください。